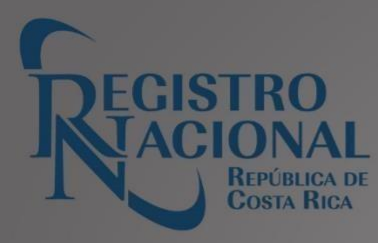

# GUÍA DE SERVICIOS

# BIENES MUEBLES

# Tabla de contenido

Versión 22/11/2024

#### Contenido

| Tabla de contenido2                |
|------------------------------------|
| Introducción                       |
| Descripción:                       |
| Pasos:                             |
| Medio:                             |
| Descripción:                       |
| Pasos                              |
| <i>Medio:6</i>                     |
| Descripción:                       |
| Pasos para comprar en línea:       |
| <i>Medio:</i>                      |
| Pasos para comprar en línea:       |
| <i>Medio:</i>                      |
| Descripción:                       |
| Pasos para comprar en línea:       |
| Medio:                             |
| Histórica de Propietarios10        |
| Descripción:                       |
| Pasos para comprar en línea:       |
| Medio:                             |
| Índice de persona11                |
| Descripción:                       |
| Pasos para compra en línea:        |
| Medio:                             |
| Literal Rápida de Bienes Muebles12 |
| Descripción:                       |
| Pasos para comprar en línea:       |
| <i>Medio:</i>                      |
| Motor                              |
| Descripción:                       |

| Pasos para comprar en línea:                                                                                                    |
|----------------------------------------------------------------------------------------------------|
| Medio:                                                                                                    |
| Personal en Sede Central                                                                                                    |
| Certificaciónde Imágenes14                                                                                                    |
| Descripción:                                                                                                    |
| Pasos para comprar en línea:                                                                                                    |
| Medio:                                                                                                    |
| Tiempo de entrega:                                                                                                    |
| Descripción:                                                                                                    |
| Pasos:                                                                                                    |
| Medio:                                                                                                    |
| Descripción:                                                                                                    |
| Pasos:                                                                                                    |
| Medio:                                                                                                    |
| Tiempo de entrega:                                                                                                    |
| Permiso de Salida del País (tarjeta de circulación)18                                                                                                    |
| Descripción:                                                                                                    |
| Pasos:                                                                                                    |
| Vigencia:                                                                                                    |
| Formulario para solicitar salida del país (Descarga)<br>https://www.rnpdigital.com/direccion_servicios/Documentos/DSE-<br>05%20Salidas%20del%20Pais%20FINAL.pdf20 |
| Servicio de consulta de la certificación de salida del país                                                                                                    |
| Reposición de Título de Propiedad20                                                                                                    |
| Descripción:                                                                                                    |
| Pasos:                                                                                                    |
| <i>Medio:</i>                                                                                                    |

## Introducción

La presente guía tiene como objetivo brindar de forma detallada cada uno de los servicios que el Registro Nacional tiene a disposición del público, los cuales son brindados a través de la Dirección de Servicios Registrales y del Registro Inmobiliario.

De cada uno de los servicios se detalla la definición, los pasos a seguir, si se da por medios

digitales a través de <u>rnpdigital.com</u>, presenciales en las sedes o por ambos medios, cuenta además con el detalle del tiempo de entrega, derechos y timbre entre otros

### Aeronave

#### **Descripción:**

Certifica las características, propietario, gravámenes y anotaciones de una aeronave.

#### **Pasos:**

#### - Para comprar en línea:

- 1. Se presiona la opción "Consultas y Certificaciones".
- 2. Digita el correo electrónico y contraseña registrados.
- 3. Selecciona: "Catastro-Planos a Escala".
- 4. Selecciona la opción "Plano en Tamaño Real"
- 5. Selecciona la opción "comprar"
- 6. Confirmar compra en la opción del Pop up emergente
- 7. Procede a llenar los datos para realizar el débito de la tarjeta. Una vez que el sistema le confirma la compra realizar el siguiente paso.
- 8. Se selecciona la opción "MI Inventario"
- 9. Se selecciona la opción del Registro respectivo
- 10. Se selecciona la opción "Emitir" para digitar los datos del asiento registral a certificar.
- 11. Selecciona la opción continuar o corregir datos.
- 12. Selecciona la "Descargar Certificación" o bien se realiza el siguiente paso.
- 13. Se selecciona la opción "Historial de usos" para descargar el PDF.

#### Medio:

- Personal en Sede Central
- Personal en Sedes Regionales
- En línea
- En Entidades por Convenio

Tiempo de entrega: Inmediata.

Profesional requerido: Ninguno

## Buque

#### Descripción:

Certifica las características, propietario, gravámenes y anotaciones de un buque.

#### Pasos

- Para comprar en línea:
- 1. Se presiona la opción "Consultas y Certificaciones".
- 2. Digita el correo electrónico y contraseña registrados.
- 3. Selecciona: "Catastro-Planos a Escala".
- 4. Selecciona la opción "Plano en Tamaño Real"
- 5. Selecciona la opción "comprar"
- 6. Confirmar compra en la opción del Pop up emergente
- 7. Procede a llenar los datos para realizar el débito de la tarjeta. Una vez que el sistema le confirma la compra realizar el siguiente paso.
- 8. Se selecciona la opción "MI Inventario"
- 9. Se selecciona la opción del Registro respectivo
- 10. Se selecciona la opción "Emitir" para digitar los datos del asiento registral a certificar.
- 11. Selecciona la opción continuar o corregir datos.
- 12. Selecciona la "Descargar Certificación" o bien se realiza el siguiente paso.
- 13. Se selecciona la opción "Historial de usos" para descargar el PDF.

#### Medio:

- Personal en Sede Central
- Personal en Sedes Regionales
- En línea
- En Entidades por Convenio

Tiempo de entrega: Inmediata.

Profesional requerido: Ninguno

## Gravámenes

#### Descripción:

Certifica los datos generales del gravamen, sus garantías, las partes involucradas, los gravámenes y anotaciones del gravamen y su histórico de movimientos.

#### Pasos para comprar en línea:

- 1. Se presiona la opción "Consultas y Certificaciones".
- 2. Digita el correo electrónico y contraseña registrados.
- 3. Selecciona: "Catastro-Planos a Escala".
- 4. Selecciona la opción "Plano en Tamaño Real"
- 5. Selecciona la opción "comprar"
- 6. Confirmar compra en la opción del Pop up emergente
- 7. Procede a llenar los datos para realizar el débito de la tarjeta. Una vez que el sistema le confirma la compra realizar el siguiente paso.
- 8. Se selecciona la opción "MI Inventario"
- 9. Se selecciona la opción del Registro respectivo
- 10. Se selecciona la opción "Emitir" para digitar los datos del asiento registral a certificar.
- 11. Selecciona la opción continuar o corregir datos.
- 12. Selecciona la "Descargar Certificación" o bien se realiza el siguiente paso.
- 13. Se selecciona la opción "Historial de usos" para descargar el PDF.

#### Medio:

- Personal en Sede Central
- Personal en Sedes Regionales
- En línea

- En Entidades por Convenio **Tiempo de entrega:** Inmediata. **Profesional** requerido: Ninguno.

## Gravámenes a favor de una persona

#### **Descripción:**

Certifica los gravámenes en los que la persona es parte. Si la persona no está involucrada en ningún gravamen, imprime una certificación mostrando los datos de la persona, e indicando que dicha persona no figura como parte en ningún gravamen.

#### Pasos para comprar en línea:

- 1. Se presiona la opción "Consultas y Certificaciones".
- 2. Digita el correo electrónico y contraseña registrados.
- 3. Selecciona: "Catastro-Planos a Escala".
- 4. Selecciona la opción "Plano en Tamaño Real"
- 5. Selecciona la opción "comprar"
- 6. Confirmar compra en la opción del Pop up emergente
- 7. Procede a llenar los datos para realizar el débito de la tarjeta. Una vez que el sistema le confirma la compra realizar el siguiente paso.
- 8. Se selecciona la opción "MI Inventario"
- 9. Se selecciona la opción del Registro respectivo
- 10. Se selecciona la opción "Emitir" para digitar los datos del asiento registral a certificar.
- 11. Selecciona la opción continuar o corregir datos.
- 12. Selecciona la "Descargar Certificación" o bien se realiza el siguiente paso.

13. Se selecciona la opción "Historial de usos" para descargar el PDF.

#### Medio:

- Personal en Sede Central
- Personal en Sedes Regionales
- En línea
- En Entidades por Convenio

Tiempo de entrega: Inmediata.

Profesional requerido: Ninguno.

## Gravamen Cancelado

#### **Descripción:**

Certifica el gravamen cancelado, mostrando los datos del gravamen, las garantías, las partes involucradas y su histórico de movimientos.

#### Pasos para comprar en línea:

- 1. Se presiona la opción "Consultas y Certificaciones".
- 2. Digita el correo electrónico y contraseña registrados.
- 3. Selecciona: "Catastro-Planos a Escala".
- 4. Selecciona la opción "Plano en Tamaño Real"
- 5. Selecciona la opción "comprar"
- 6. Confirmar compra en la opción del Pop up emergente
- 7. Procede a llenar los datos para realizar el débito de la tarjeta. Una vez que el sistema le confirma la compra realizar el siguiente paso.
- 8. Se selecciona la opción "MI Inventario"
- 9. Se selecciona la opción del Registro respectivo
- 10. Se selecciona la opción "Emitir" para digitar los datos del asiento registral a certificar.
- 11. Selecciona la opción continuar o corregir datos.
- 12. Selecciona la "Descargar Certificación" o bien se realiza el siguiente paso.

13. Se selecciona la opción "Historial de usos" para descargar el PDF.

#### Medio:

- Personal en Sede Central
- Personal en Sedes Regionales
- En línea
- En Entidades por Convenio

Tiempo de entrega: Inmediata.

#### Profesional requerido: Ninguno

## Histórica de Propietarios

#### **Descripción:**

Certificación histórica de propietarios de vehículos, a nombre de personas físicas, a partir del año 2000.

#### Pasos para comprar en línea:

- 1. Se presiona la opción "Consultas y Certificaciones".
- 2. Digita el correo electrónico y contraseña registrados.
- 3. Selecciona: "Catastro-Planos a Escala".
- 4. Selecciona la opción "Plano en Tamaño Real"
- 5. Selecciona la opción "comprar"
- 6. Confirmar compra en la opción del Pop up emergente
- 7. Procede a llenar los datos para realizar el débito de la tarjeta. Una vez que el sistema le confirma la compra realizar el siguiente paso.
- 8. Se selecciona la opción "MI Inventario"
- 9. Se selecciona la opción del Registro respectivo
- 10. Se selecciona la opción "Emitir" para digitar los datos del asiento registral a certificar.
- 11. Selecciona la opción continuar o corregir datos.
- 12. Selecciona la "Descargar Certificación" o bien se realiza el siguiente paso.
- 13. Se selecciona la opción "Historial de usos" para descargar el PDF.

#### Medio:

- Personal en Sede Central
- Personal en Sedes Regionales
- En línea
- En Entidades por Convenio

#### Tiempo de entrega: Inmediata.

#### Profesional requerido: Ninguno

## Índice de persona

#### Descripción:

La certificación indicará si una persona física o jurídica posee o no bienes muebles o inmuebles, inscritos a su nombre o si tiene participación en alguna persona jurídica o bien, si ostenta la representación de alguna persona física o jurídica.

#### Pasos para compra en línea:

- 1. Se presiona la opción "Consultas y Certificaciones".
- 2. Digita el correo electrónico y contraseña registrados.
- 3. Selecciona: "Catastro-Planos a Escala".
- 4. Selecciona la opción "Plano en Tamaño Real"
- 5. Selecciona la opción "comprar"
- 6. Confirmar compra en la opción del Pop up emergente
- 7. Procede a llenar los datos para realizar el débito de la tarjeta. Una vez que el sistema le confirma la compra realizar el siguiente paso.
- 8. Se selecciona la opción "MI Inventario"
- 9. Se selecciona la opción del Registro respectivo
- 10. Se selecciona la opción "Emitir" para digitar los datos del asiento registral a certificar.
- 11. Selecciona la opción continuar o corregir datos.
- 12. Selecciona la "Descargar Certificación" o bien se realiza el siguiente paso.
- 13. Se selecciona la opción "Historial de usos" para descargar el PDF.

#### Medio:

- Personal en Sede Central
- Personal en Sedes Regionales
- En línea
- En Entidades por Convenio

Tiempo de entrega: Inmediata si se solicitó en la Plataforma de Servicios.

## Literal Rápida de Bienes Muebles

#### Descripción:

Certifica los datos de la matrícula, las características del bien, del motor, las calidades del propietario, los gravámenes, sus anotaciones y sus infracciones y colisiones.

#### Pasos para comprar en línea:

- 1. Se presiona la opción "Consultas y Certificaciones".
- 2. Digita el correo electrónico y contraseña registrados.
- 3. Selecciona: "Catastro-Planos a Escala".
- 4. Selecciona la opción "Plano en Tamaño Real"
- 5. Selecciona la opción "comprar"
- 6. Confirmar compra en la opción del Pop up emergente
- 7. Procede a llenar los datos para realizar el débito de la tarjeta. Una vez que el sistema le confirma la compra realizar el siguiente paso.
- 8. Se selecciona la opción "MI Inventario"
- 9. Se selecciona la opción del Registro respectivo
- 10. Se selecciona la opción "Emitir" para digitar los datos del asiento registral a certificar.
- 11. Selecciona la opción continuar o corregir datos.
- 12. Selecciona la "Descargar Certificación" o bien se realiza el siguiente paso.
- 13. Se selecciona la opción "Historial de usos" para descargar el PDF.

#### Medio:

- Personal en Sede Central
- Personal en Sedes Regionales
- En línea
- En Entidades por Convenio

#### Tiempo de entrega: Inmediata.

#### Profesional requerido: Ninguno

## Motor

#### Descripción:

Certifica si el número de motor está asignado a un bien.

#### Pasos para comprar en línea:

- 1. Se presiona la opción "Consultas y Certificaciones".
- 2. Digita el correo electrónico y contraseña registrados.
- 3. Selecciona: "Catastro-Planos a Escala".
- 4. Selecciona la opción "Plano en Tamaño Real"
- 5. Selecciona la opción "comprar"
- 6. Confirmar compra en la opción del Pop up emergente
- 7. Procede a llenar los datos para realizar el débito de la tarjeta. Una vez que el sistema le confirma la compra realizar el siguiente paso.
- 8. Se selecciona la opción "MI Inventario"
- 9. Se selecciona la opción del Registro respectivo
- 10. Se selecciona la opción "Emitir" para digitar los datos del asiento registral a certificar.
- 11. Selecciona la opción continuar o corregir datos.
- 12. Selecciona la "Descargar Certificación" o bien se realiza el siguiente paso.
- 13. Se selecciona la opción "Historial de usos" para descargar el PDF.

#### Medio:

#### Personal en Sede Central

- Personal en Sedes Regionales
- En línea
- En Entidades por Convenio

Tiempo de entrega: Inmediata.

Profesional requerido: Ninguno

## Certificación de Imágenes

#### Descripción:

Permite obtener la copia del testimonio de escritura pública, presentada o inscrita en el Registro de Muebles.

Los documentos a partir del tomo **2006** asiento **109621**, se deben de consultar en Inscritos o Presentados. Si son anterior a este asiento deben ser consultados en históricos, tanto inscritos como presentados.

En caso de que el documento solicitado no sea encontrado en la Web, por favor escriba a rnpdigital@rnp.go.cr indicando el tomo y asiento de interés, para verificar porque no despliega la información.

#### Pasos para comprar en línea:

- 1. Se presiona la opción "Consultas y Certificaciones".
- 2. Digita el correo electrónico y contraseña registrados.
- 3. Selecciona: "Catastro-Planos a Escala".
- 4. Selecciona la opción "Plano en Tamaño Real"
- 5. Selecciona la opción "comprar"
- 6. Confirmar compra en la opción del Pop up emergente
- 7. Procede a llenar los datos para realizar el débito de la tarjeta. Una vez que el sistema le confirma la compra realizar el siguiente paso.
- 8. Se selecciona la opción "MI Inventario"
- 9. Se selecciona la opción del Registro respectivo
- 10. Se selecciona la opción "Emitir" para digitar los datos del asiento registral a certificar.
- 11. Selecciona la opción continuar o corregir datos.
- 12. Selecciona la "Descargar Certificación" o bien se realiza el siguiente paso.
- 13. Se selecciona la opción "Historial de usos" para descargar el PDF.

#### Medio:

- Personal en Sede Central
- Personal en Sedes Regionales
- En línea

#### Tiempo de entrega:

- En línea: Puede tardar hasta 24 horas después de la compra.
- Persona: Inmediata.

Profesional requerido: Ninguno

## **Informe Registral**

#### Descripción:

Descripción del bien mueble para información del consultante, no tiene efectos jurídicos

#### **Pasos:**

- Para comprar en sedes del Registro Nacional:
  - 1. Llenar la boleta de solicitud y cancelar el costo vigente establecido por la Junta Administrativa del Registro Nacional.
  - 2. Indicar el número de matrícula (placa, buque o aeronave)

#### Medio:

- Personal en Sede Central
- Personal en Sedes Regionales

Tiempo de entrega: Entrega inmediata

Profesional requerido: Ninguno.

## Certificación Literal de Bienes Muebles

#### **Descripción:**

En la ventanilla de Recepción y Entrega del Departamento de Certificaciones Literales o bien en las distintas sedes regionales se reciben y entregan las solicitudes de certificaciones detalladamente los actos y contratos sobre Bienes Muebles, cuya información se encuentra inscrita en tomos o expedientes, es decir, en los sistemas no automatizados y la información debe ser extraída de bases de datos, mediante estudios de los asientos registrales. El usuario debe verificar si efectivamente lo requerido se encuentra en tomos o expediente, para lo cual debe realizar la consulta en la Plataforma de Servicios Digitalizados o bien en las distintas sedes regionales, pues si la información se encuentra en el sistema automatizado, el servicio es inmediato y se expide en el momento de realizar la consulta en la Plataforma de Servicios o en las sedes regionales.

También existe la opción de remitir un correo a la cuenta: <u>estudiosregistrales@rnp.go.cr</u> para que le remitan el estudio registral certificado con firma digital.

#### **Pasos:**

Para que una solicitud sea tramitada el interesado debe cumplir los siguientes requisitos:

- a) Solicitud formal en papel oficio o blanco en el cual se indique expresamente lo que requiere que se certifique, no se admiten solicitudes con borrones, entrerrenglonaduras, tachaduras o cualquier otro tipo de alteración, dicha solicitud debe ser impresa a máquina de escribir o computadora, a mano con letra legible y bolígrafo. La solicitud debe consignarse al inicio de la línea primera, en forma continua.
- b) Se presenta en la ventanilla de la Plataforma de Servicios (PADI) o bien en las Sedes Regionales, en donde se le recibe por medio del sistema determinado y se le asigna una cita de presentación en la que consta además hora y fecha de recibo y fecha de entrega.
- c) Aceptado el documento, en adelante será identificado por orden numérico y cronológico.
- d) Se le entregará a la persona que presenta la solicitud una boleta con la misma información de la cita de presentación que consta en la petitoria, con la que retirará en la fecha que esta indica, en la misma ventanilla donde presentó dicha solicitud.
- e) El receptor de las solicitudes tramitará en forma diligente, un máximo de cinco solicitudes o boletas de retiro por persona. En caso de que el usuario tuviere más

documentos por tramitar, deberá ocupar el último lugar de la fila y esperar su turno para una nueva atención.

- f) Si la solicitud se relaciona con un bien mueble, debe indicar el número de matrícula y es importante que se indique para que efecto se necesita el documento.
- g) Si la solicitud se refiere a un estudio registral de persona física, debe indicar el nombre completo y número de identificación, si se trata de un extranjero debe indicar expresamente cual es el nombre y cuáles son los apellidos, así como el tipo de documento de identificación.
- h) Para realizar la consulta sobre el trámite de la solicitud de certificaciones literales, el usuario deberá facilitar al funcionario en ventanilla, la boleta de presentación original. Dicha consulta no se realizará antes del plazo de entrega establecido. De ser necesario, el funcionario remitirá al usuario a la jefatura del Subproceso Plataforma de Servicios para su atención.

Toda solicitud de certificación exenta del pago de aranceles deberá mencionar la ley que exime de dicho pago del tributo o tasa, presentar el oficio expedido por la institución que hace la solicitud y cumplir con las formalidades establecidas por la Dirección de Servicios.

#### Medio:

- Personal en Sede Central
- Personal en Sedes Regionales

#### Tiempo de entrega:

Las certificaciones se entregarán a los cinco días hábiles contados a partir del día siguiente de su recepción, a excepción de las solicitadas en las sedes regionales, en las cuales se dispondrá un plazo mayor.

En aquellos casos en que, por razones de complejidad en el trámite no se pueda tramitar la solicitud de certificación en el plazo regular, este se ampliará según lo disponga la jefatura.

La solicitud que no se retire se custodiará durante un período de tres meses contados a partir de su emisión.

El usuario contará con un mes de plazo para reingresar las solicitudes defectuosas para su posterior estudio

# Permiso de Salida del País (tarjeta de circulación)

#### **Descripción:**

Certificación de permiso de salida del país para automotores, cuya emisión es competencia exclusiva del Registro Nacional.

#### **Pasos:**

- a) Completar el formulario de tarjeta de circulación para salida del país de vehículos automotores.
- b) Presentar documento de identificación conforme a lo establecido en los artículos 9 y 1 O de este reglamento.
- c) Realizar el pago correspondiente.
- d) Haber satisfecho los derechos y demás requisitos fiscales. En caso ele que los vehículos automotores cuenten con exención de tributos de importación, es necesaria la presentación del formulario EXI~01 "Solicitud de permiso de salida de vehículos exentos", autorizado por el Ministerio de Hacienda, cuando no conste el documento con firma digital en la DSE.
- e) Cuando la solicitud la realiza una persona apoderada especial, debe aportar original del testimonio de escritura pública, donde se faculte expresamente para ese acto con el sello blanco y de tinta, el cual quedará en custodia ele la DSE.
- f) Cuando el vehículo automotor pertenezca a varias personas copropietarias registrales, la solicitud debe ser rubricada por cada una de ellas, o por una persona apoderada con facultades suficientes.
- g) Cuando el vehículo automotor pertenezca a una persona jurídica, la solicitud debe firmarla la persona apoderada y aportar la ce1tificación de personería jurídica cuando esta no conste en las bases de datos del RN

- h) Cuando el vehículo automotor pertenezca al Estado, municipalidades, universidades públicas, misiones, embajadas, organismos internacionales y de vocación internacional, cuerpo diplomático o persona funcionaria internacional la solicitud debe firmarla la persona Jerarca, Alcalde, Directora Administrativa o Regional, Oficial Mayor, Jefatura de Transportes, Jefatura de Servicios Generales o la persona representante debidamente acreditada según corresponda.
- i) Cuando el vehículo automotor se encuentre bajo la administración de un fiduciario, comodatario o arrendatario; la solicitud deberá de ser firmada por el fiduciario, comodatario o arrendatario, según corresponda y aportar certificación notarial del contrato, en lo conducente, dando fe de las partes, matrícula, vigencia y facultades para trasladar el vehículo automotor fuera del país., salvo que conste en las bases de datos del RN.
- j) Cuando el vehículo automotor pertenezca a una persona fallecida, la persona albacea inscrita ante el RN será quien firme la solicitud.
- k) Cuando el vehículo automotor pertenezca a una persona menor de quince años, realizará el trámite quien ostente la representación legal de éste. La patria potestad deberá ser demostrada, en el caso de nacionales, por medio de certificación literal de nacimiento emitida por el TSE o mediante declaración jurada ante persona profesional en notariado o persona funcionaria, rendida por la persona representante legal de la persona menor en ejercicio de su patria potestad. Para personas extranjeras se exigirá la declaración jurada ante notario público.
- Cuando el vehículo automotor pertenezca a una persona con declaratoria de salvaguardia, quien ostente la representación legal debidamente inscrita será quien firme la solicitud.

#### Vigencia:

La vigencia de la tarjeta de circulación para salidas del país para vehículos automotores es de hasta ciento ochenta días naturales a partir de la focha de expedición.

#### Medio:

- Personal en Sede Central
- Personal en Sedes Regionales
- En línea únicamente con firma digital
- Entes autorizados (BCR y Correos de Costa Rica).

Tiempo de entrega: Inmediata, si aporta todos los requisitos necesarios.

Profesional requerido: Notario en los casos especificados anteriormente.

#### Formulario para solicitar salida del país (Descarga)

https://www.rnpdigital.com/direccion\_servicios/Documentos/DSE-

05%20Salidas%20del%20Pais%20FINAL.pdf

#### Servicio de consulta de la certificación de salida del país.

- En el módulo de consulta del Registro de Bienes Muebles usted podrá realizar la verificación de autenticidad de la certificación de salida del país de un automotor, para ello:
- Deberá conocer el número de consecutivo de la certificación, no se brinda por número de placa.
- La consulta en pantalla le indicará el número de matrícula, la sede donde fue emitida la certificación, el nombre del certificador, la fecha y hora de emisión, la fecha de vencimiento y el destino.

## Reposición de Título de Propiedad

#### **Descripción:**

Reposición del título de propiedad de vehículo automotor

#### **Pasos:**

- La solicitud de reposición de título de propiedad de un vehículo debe presentarse por escrito, a máquina de escribir o computadora o bien llenando el formulario que para tal efecto dispone el Registro Nacional, sea en Sede Central o Sedes Regionales, con letra legible, sin borrones, tachaduras, ni entrerrenglonaduras. Cumpliendo además con los requisitos señalados.
- 2. Se presenta toda la documentación en la ventanilla correspondiente, junto con el documento de identificación de la persona que realiza el trámite.
- **3.** Requisitos

Para efectos de brindar este servicio, el vehículo automotor no debe presentar anotación o gravamen de desinscripción o denuncia por robo. Para los casos de anotación o gravamen de inmovilización administrativa o judicial se puede realizar el trámite cuando la persona usuaria aporte la autorización de la autoridad correspondiente Las personas titulares registrales o sus representantes deben cumplir con los siguientes requisitos:

a. Completar el formulario de solicitud de reposición de título de propiedad de vehículo automotor. En caso de que la reposición sea de un título digital deberá adicionalmente, indicar un correo electrónico para remitir el documento solicitado.

- b) Presentar el documento de identificación conforme a lo establecido en los artículos 9 y 1
  O de este reglamento. En caso de que difiera el número de identificación o el nombre registrado, la persona usuaria deberá formalizar el cambio en las bases de datos correspondientes.
- c. Realizar el pago, cuando así corresponda.

d) Cuando la persona propietaria registra! sea una persona jurídica, aportar la certificación de personería jurídica, cuando no conste en las bases de datos del RN.

e) Cuando la persona titular **regisral** o su representante no pueda realizar d trámite personalmente, autorizará a una tercera persona, mediante el formulario "Solicitud de reposición de título de propiedad de vehículo automotor". La firma manuscrita de la persona titular registra o su representante debe ser autenticada por la persona profesional en notariado, según lo dispuesto por la DNN.

f) Cuando la solicitud la realiza una persona apoderada especial, debe aportar original del testimonio de escritura pública, donde se faculte expresamente para ese acto con el sello blanco y de tinta, el cual quedará en custodia de la DSE.

g) En caso de existir una anotación de traspaso que aún no ha sido calificada, la persona titular registra es la persona legitimada para efectuar el trámite; caso contrario, cuando el documento está calificado defectuoso y aún no ha entrado en caducidad, la persona adquirente es quien

debe realizarlo, siempre y cuando, el defecto consignado por la persona registradora no sea sobre diferencias en el nombre o número de identificación de la persona adquirente, haciendo incierta la legitimación de éste, o cualquier defecto que impida la determinación de la persona sobre la cual recae el título traslativo de dominio, en cuyo caso la persona usuaria deberá de previo a la gestión del trámite de reposición del título, proceder a la corrección efectiva de dicho defecto. Cuando el documento posee varios defectos, bastará que sea subsanado el relacionado con la incerteza del número de identificación, para poder respetar la seguridad jurídica de los actos. La anotación estará sujeta a la caducidad establecida por ley.

 h) Para el caso de vehículos estatales, municipales o de universidades públicas, aportar solicitud de reposición de título suscrita por la persona Jerarca, Alcalde,

Directora Administrativa o Regional, Oficial Mayor, Jefatura de Transportes o Servicios Generales, nombramiento que al efecto acreditará la unidad organízativa a la que pertenezca. Debe presentarla en papel institucional con el sello del departamento correspondiente, donde conste la matrícula, así como el nombre y número de identificación de la persona autorizada para realizar el trámite. Cuando le aplique alguna exoneración por ley, deberá cumplir lo dispuesto en los artículos 17 o 18 del presente reglamento, según sea el caso.

- i) Para los vehículos automotores a nombre de misiones, embajadas, organismos internacionales y de vocación internacional, así como el cuerpo diplomático y las personas funcionarias internacionales, deberán realizar la solicitud en papel de la entidad, donde conste la matrícula, así como el nombre y número de identificación de la persona autorizada a realizar el trámite. Dicho documento debe estar sellado y firmado por la persona representante acreditada; adjuntando, además la certificación original de personería jurídica de la persona solicitante, cuando así corresponda, y esta no conste en las bases de datos del RN.
- j) Cuando el vehículo automotor pertenezca a varias personas copropietarias registrales, la solicitud podrá ser suscrita por cualquiera de éstas.
- k) Cuando el trámite lo realice quien ostente el cargo de persona garante, depositaria judicial, tutora legal del menor, liquidadora o albacea, según corresponda, el mismo se debe encontrar inscrito; salvo en el caso de la personagarante que podrá demostrar

mediante copia certificada de la resolución del expediente administrativo del proceso de salvaguardia; cuando la certificación es notarial, debe cumplir con la ley y los lineamientos de la DN"N; y en el caso de personas fiduciarias, comodatarias o arrendatarias aportar la certificación notarial en lo conducente del contrato, dando fe de las partes, matrícula, vigencia y facultades para dicho acto, salvo que conste en las bases de datos del RN. En tales casos, solo las personas que ostenten dicho cargo podrán realizar los trámites respectivos, sin que se admita que éstos otorguen autorizaciones o poderes a terceras personas, pues sus facultades se circunscriben a la representación y administración, debiendo ser desempeñado dicho cargo personalmente.

- Cuando el vehículo automotor esté inscrito a nombre de una persona fallecida, la persona albacea inscrita ante el RN, será quien realice el trámite.
- m) Cuando el vehículo automotor se encuentra inscrito a nombre de una persona menor de quince años, realizará el trámite quien ostente la representación legal de éste. La patria potestad deberá ser demostrada, en el caso de nacionales, por medio de certificación literal de nacimiento emitida por el TSE o mediante declaración jurada ante la persona profesional en notariado *o* persona funcionaria, rendida por la persona representante legal de la persona menor, en ejercicio de su patria potestad. Para personas extranjeras se exigirá la declaración jurada ante la persona profesional en notariado.

#### Medio:

- 1. Personal en Sede Central
- 2. Personal en Sedes Regionales

**Tiempo de entrega:** De forma inmediata, si aporta todos los requisitos necesarios. En las sedes regionales del país también se entregan de forma inmediata.

**Profesional requerido:** Notario en los casos que sea necesario según los requisitos anteriormente mencionados